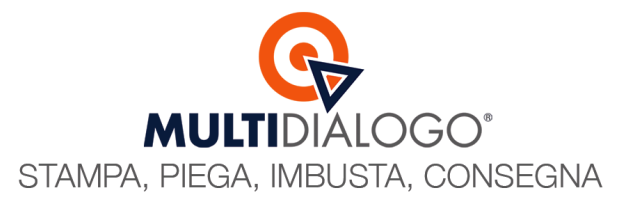

## CONFIGURAZIONE INVIO PREFERENZIALE

Per poter postalizzare le tue comunicazioni da Brainware, e sfruttare al massimo la potenzialità del multinvio, deve essere configurata la preferenza del canale per singolo condòmino.

All'interno del menu MULTIDIALOGO (1), cliccare sulla voce CONFIGURAZIONE TABELLA INVIO PREFERENZIALE PARTECIPANTI (2)

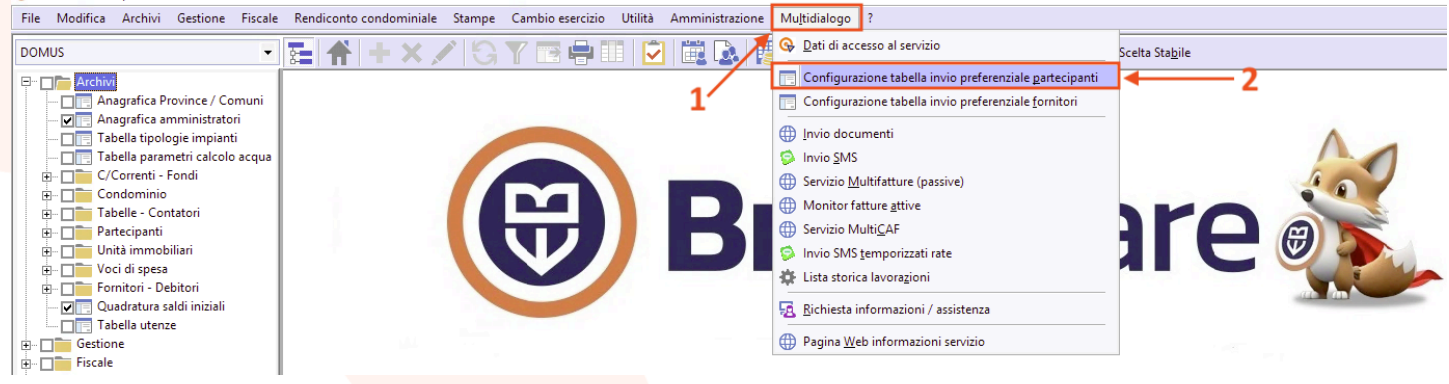

La tabella proposta permette di configurare due tipi di **PRIORITÀ**: Ordinaria e Importante Questo significa poter configurare canali alternativi diversi per lo stesso partecipante in base alla tipologia di comunicazione che si sta inviando

| ^ |
|---|
|   |
|   |
|   |
|   |
|   |
|   |

**PRIORITÀ ORDINARIA:** Ogni volta che creerai una spedizione scegliendo un prodotto postale tra Prioritaria4 o Prioritaria1, il canale cartaceo della prioritaria verrà sostituto dal canale preferenziale impostato nella tabella preferenziale come comunicazione ordinaria

(Per es. scegliendo Mail, il condomino non riceverà la prioritaria ma solo la mail con tutti i documenti)

**PRIORITÀ IMPORTANTE:** Ogni volta che creerai una spedizione scegliendo un prodotto postale tra Raccomandata - Raccomandata a/r – Raccomandata 1 – Raccomandata 1 a/r, il canale cartaceo della raccomandata verrà sostituto dal canale preferenziale scelto dal menu a tendina

(Per es. scegliendo PEC, il condomino non riceverà la raccomandata ma solo la PEC con tutti i documenti)

La configurazione del canale alternativo può essere fatta per singolo partecipante dalla colonna PREFERENZA

| C | lezione dat<br>ONDOMIN | i Tipologia partecipanti – | LAVORO            | ORDINARIA Vettor ORDINARIA                         | e<br>re italiane                                    |        |                          |   |         |   |
|---|------------------------|----------------------------|-------------------|----------------------------------------------------|-----------------------------------------------------|--------|--------------------------|---|---------|---|
|   |                        |                            | Doppio clic       | <u>k</u> all'interno della colonna Nominativo Prop | rietario per aprire l'anagrafica collegata alla rig | ga sel | lezionata                |   |         |   |
|   | Codice                 | Nominativo partecipante    | Preferenza        | Affrancatura                                       | E-Mail standard                                     |        | PEC                      |   | Cod.Sel | ^ |
|   |                        |                            |                   |                                                    |                                                     |        |                          |   |         |   |
| ► | ANDSOR                 | ANDREA SORACCHI            | Non impostata 📃 👻 |                                                    | soracchi@multidialogo.it                            | 0      |                          |   | Р       |   |
|   | ELIBAC                 | BACCHINI ELISA             | Non impostata     |                                                    | bacchini@multidialogo.it                            | 0      | info@pec.multidialogo.it | 0 | Р       |   |
|   | ERNCRU                 | ERNESTO CRUCIANI           | Posta             |                                                    | ernesto@brainware-domus.it                          | 0      |                          |   | Р       |   |
|   | SERPOM                 | SERAFINA POMPONI           | E-Mail            |                                                    | serafina@brainware-domus.it                         | 0      |                          |   | P       |   |
|   |                        |                            | PEC               |                                                    |                                                     |        |                          |   |         |   |
|   |                        |                            |                   |                                                    |                                                     |        |                          |   |         |   |
|   |                        |                            |                   |                                                    |                                                     |        |                          |   |         |   |

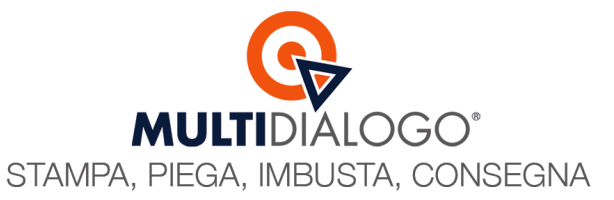

| Oppure massivamente, selezionando il canale il basso a s | inistra (1) e applicando la config | gurazione con il simbolo "ingranaggio" (2) |
|----------------------------------------------------------|------------------------------------|--------------------------------------------|
|----------------------------------------------------------|------------------------------------|--------------------------------------------|

| ie d    | ati —         | Tipologia partecipa     | anti                      | Priorità                       | Vettore -             |                      |                      |                |                          |          |         |    |
|---------|---------------|-------------------------|---------------------------|--------------------------------|-----------------------|----------------------|----------------------|----------------|--------------------------|----------|---------|----|
| UN      |               | COLLEGATIAD AN          | NNO LAVORO                | ORDINARIA                      | POSTE                 | TALIANE              | 1                    |                |                          |          |         |    |
|         |               |                         |                           |                                |                       |                      |                      |                |                          |          |         |    |
|         |               |                         | Doppio                    | click all'interno della colonr | na Nominativo Proprie | tario per aprire l'a | anagrafica collegata | a alla riga se | lezionata                |          |         |    |
| odice   | Nominativo pa | artecipante             | Preferenza                | Affrancatura                   | E-                    | -Mail standard       |                      |                | PEC                      |          | Cod.Sel |    |
|         |               |                         |                           |                                |                       |                      |                      |                |                          |          | _       |    |
| ANDSO   | ANDREA SORA   | ACCHI                   | Non impostata             | •                              | S                     | oracchi@multidia     | llogo.it             |                |                          |          | P       |    |
| ELIBAC  | BACCHINI ELIS | SA                      | Non impostata             |                                | b                     | acchini@multidia     | alogo.it             |                | info@pec.multidialogo.it | Ø        | P       |    |
| ERNCRU  | ERNESTO CRU   | ICIANI                  | Non impostata             |                                | e                     | mesto@brainware      | e-domus.it           |                |                          |          | P       |    |
| SERPON  | SERAFINA POP  | MPONI                   | Non impostata             |                                | Se                    | erafina@brainwar     | e-domus.it           | <b>v</b>       |                          |          | P       |    |
|         |               |                         |                           |                                |                       |                      |                      |                |                          |          |         |    |
|         |               |                         |                           |                                |                       |                      |                      |                |                          |          |         |    |
|         |               |                         |                           |                                |                       |                      |                      |                |                          |          |         |    |
|         | -             |                         |                           |                                |                       |                      |                      |                |                          |          |         |    |
|         |               |                         |                           |                                |                       |                      |                      |                |                          |          |         |    |
|         |               |                         |                           |                                |                       |                      |                      |                |                          |          |         |    |
|         | 1             |                         |                           |                                |                       |                      |                      |                |                          |          |         |    |
|         |               |                         |                           |                                |                       |                      |                      |                |                          |          |         |    |
|         |               |                         |                           |                                |                       |                      |                      |                |                          |          |         |    |
|         |               |                         |                           |                                |                       |                      |                      |                |                          |          |         |    |
|         |               |                         |                           |                                |                       |                      |                      |                |                          |          |         |    |
|         |               |                         |                           |                                |                       |                      |                      |                |                          |          |         |    |
|         |               |                         |                           |                                |                       |                      |                      |                |                          |          |         |    |
|         |               |                         |                           |                                |                       |                      |                      |                |                          |          |         |    |
|         |               |                         |                           |                                |                       |                      |                      |                |                          |          |         |    |
|         |               |                         |                           |                                |                       |                      |                      |                |                          |          |         |    |
|         |               |                         |                           |                                |                       |                      |                      |                |                          |          |         |    |
|         |               |                         |                           |                                |                       |                      |                      |                |                          |          |         |    |
|         |               |                         |                           |                                |                       |                      |                      |                |                          |          |         |    |
|         |               |                         |                           |                                |                       |                      |                      |                |                          |          |         |    |
|         |               |                         |                           |                                |                       |                      |                      |                |                          |          |         |    |
|         |               |                         |                           |                                |                       |                      |                      |                |                          |          |         |    |
|         |               |                         |                           |                                |                       |                      |                      |                |                          |          |         |    |
|         |               |                         |                           |                                |                       |                      |                      |                |                          |          |         |    |
|         |               |                         |                           |                                |                       |                      |                      |                |                          |          |         |    |
|         |               |                         |                           |                                |                       |                      |                      |                |                          |          |         |    |
|         |               |                         |                           |                                |                       |                      |                      |                |                          |          |         |    |
|         |               |                         |                           |                                |                       |                      |                      |                |                          |          |         |    |
|         |               |                         |                           |                                |                       |                      |                      |                |                          |          |         |    |
|         |               | .1                      |                           |                                |                       |                      |                      |                |                          |          |         |    |
|         |               | <u> </u>                |                           |                                |                       |                      |                      |                |                          |          |         |    |
|         |               |                         |                           |                                |                       |                      |                      |                |                          | 2.       |         |    |
|         |               |                         |                           |                                |                       |                      |                      |                |                          | <u> </u> |         |    |
|         |               |                         |                           |                                |                       |                      |                      |                |                          |          |         |    |
|         |               |                         |                           |                                |                       |                      |                      |                |                          |          |         |    |
|         | ¥             |                         | 4                         |                                |                       |                      |                      |                |                          |          |         |    |
| _       |               | -                       |                           |                                |                       |                      |                      |                |                          |          |         |    |
| zione p | referenza     |                         | ura                       |                                |                       |                      |                      | _              |                          |          |         | _  |
| ON IMPO | STATA 🔻       | PRIORITARIA 1: CO       | ONSEGNATA ENTRO 4 GIO     | RNI LAVORATIVI                 |                       | -                    | -                    |                |                          |          |         |    |
|         | STATA         |                         |                           |                                |                       |                      |                      |                |                          |          |         | لن |
| TA      |               |                         |                           |                                |                       |                      |                      |                |                          |          |         |    |
| AIL     |               |                         |                           |                                |                       |                      |                      | _              |                          |          |         |    |
|         |               | dministrator [brainware | e-prod.cvcbtfdgaflw.eu-we | st-1.rds.amazonaws.com] 📒      | Doppio click per att  | ivare il programm    | na INS NUM           | CAPS           |                          |          |         |    |

Infine, facendo doppio click, sul nominativo del partecipante, potrai accedere alla scheda anagrafica senza dover uscire dalla configurazione della tabella.

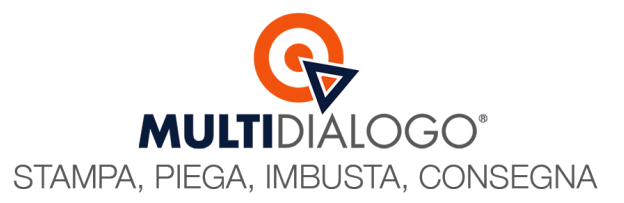

×

## COME UTILIZZARE L'INVIO PREFERENZIALE

Ogni volta che viene predisposta una postalizzazione, si aprirà la maschera delle **OPZIONI DI LAVORAZIONE**.

🗱 Opzioni lavorazione Multidialogo (new API)

|                 |            | ſ         |                                                     |            |
|-----------------|------------|-----------|-----------------------------------------------------|------------|
| Vettore         |            |           | POSTETTALIANE                                       |            |
| Affrancatura    | 3          | ļ         | PRIORITARIA 4: CONSEGNATA ENTRO 6 GIORNI LAVORATIVI | •          |
| Causale fatt    | ura        |           | SPESE PERSONALI (IA)                                |            |
| Invio prefer    | enziale    |           | MULTINVIO PER COMUNICAZIONI ORDINARIE               | •          |
| E-mail mitte    | ente / not | ifiche    | nfo@multidialogo.it                                 | P 🗆 c      |
| PEC mittent     | e          | i         | nfo@pec.multidialogo.it                             | \$         |
| Oggetto spe     | edizione   |           | 1 DI Invio bollettini MAV es. 2024                  | CONDOMINIO |
|                 |            |           | Testo HTML Testo Normale                            |            |
|                 |            |           |                                                     |            |
|                 |            |           | INVIO MAV                                           | ^          |
|                 |            |           |                                                     |            |
| Corpo e-ma      | iil / PEC  |           |                                                     |            |
|                 |            |           |                                                     |            |
|                 |            |           |                                                     |            |
|                 |            |           |                                                     |            |
|                 |            |           |                                                     | ~          |
| Allegati (for   | mato Pdf   | ) - Docun | nento base standard                                 |            |
| Fronte<br>Retro | Colori     | Pinzatura | Percorso allegato                                   | Bookmark   |
|                 |            |           |                                                     |            |
| _               |            |           |                                                     |            |
|                 |            |           |                                                     |            |
| -               |            |           |                                                     |            |
|                 |            |           |                                                     |            |
|                 |            |           |                                                     |            |
| 4               |            |           |                                                     |            |
| Tahella inv     | io prefe   | renziale  |                                                     |            |
| Tabella IIIv    | no pretei  | CHARGE    |                                                     |            |

In base all'Affrancatura scelta, sarà applicata automaticamente la tabella preferenziale

Quindi, scegliendo un'affrancatura prioritaria (prioritaria4 o prioritaria1) in automatico sarà proposta la tabella preferenziale per comunicazioni ordinarie

| ×, | Opzioni lavorazione Multic  | lialogo (new API)                                   | ×    |
|----|-----------------------------|-----------------------------------------------------|------|
|    | Vettore                     | POSTE ITALIANE                                      | -    |
|    | Affrancatura                | PRIORITARIA 4: CONSEGNATA ENTRO 6 GIORNI LAVORATIVI | •    |
|    | Causale fattura             | SPESE PERSONALI (IA)                                | -    |
|    | Invio preferenziale         | MULTINVIO PER COMUNICAZIONI ORDINARIE               | -    |
|    | E-mail mittente / notifiche | info@multidialogo.it                                | □ cc |
|    | PEC mittente                | info@pec.multidialogo.it                            | Q    |
|    | Oggetto spedizione          | 1 P Invio bollettini MAV es. 2024 CONDOMINIO        | -    |

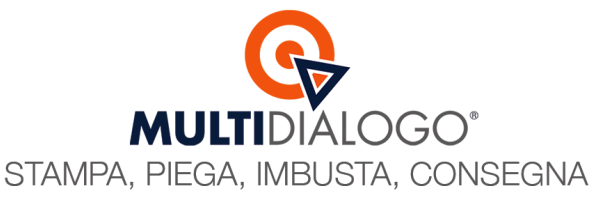

Scegliendo, invece, un'affrancatura raccomandata (raccomandata o raccomandata a/r o raccomandata 1 o raccomandata 1 a/r) in automatico sarà proposta la tabella preferenziale per comunicazioni **importanti** 

| ÷  | Opzioni lavorazione Multid | ialogo (new API)                                         | ×        |
|----|----------------------------|----------------------------------------------------------|----------|
| Ve | ettore                     | POSTE ITALIANE                                           | •        |
| A  | ffrancatura                | RACCOMANDATA A/R: CONSEGNATA ENTRO 4/6 GIORNI LAVORATIVI | <u> </u> |
| Ci | ausale fattura             | SPESE PERSONALI (IA)                                     | -        |
| In | vio preferenziale          | MULTIINVIO PER COMUNICAZIONI IMPORTANTI                  | -        |
| E- | mail mittente / notifiche  | info@multidialogo.it                                     | 22 🗆 🔍   |
| PE | EC mittente                | info@pec.multidialogo.it                                 | Q        |
| 0  | ggetto spedizione          | 1 DInvio bollettini MAV es. 2024                         |          |

Dalla stessa maschera delle Opzioni di lavorazione, è possibile configurare o consultare la tabella dell'invio preferenziale grazie all'apposito tasto in basso a sinistra.

| 🗱 Opzioni lavorazione Multi    | lialogo (new API)                                               | ;         |
|--------------------------------|-----------------------------------------------------------------|-----------|
| Vettore                        | POSTE ITALIANE                                                  | -         |
| Affrancatura                   | RACCOMANDATA A/R: CONSEGNATA ENTRO 4/6 GIORNI LAVORATIVI        | <b>.</b>  |
| Causale fattura                | SPESE PERSONALI (IA)                                            | •         |
| Invio preferenziale            | MULTIINVIO PER COMUNICAZIONI IMPORTANTI                         | •         |
| E-mail mittente / notifiche    | info@multidialogo.it                                            | Р 🗆 со    |
| PEC mittente                   | info@pec.multidialogo.it                                        | 2         |
| Oggetto spedizione             | 1 PIInvio bollettini MAV es. 2024                               |           |
|                                | Testo HTML Testo Normale                                        |           |
|                                |                                                                 |           |
| Corpo e-mail / PEC             |                                                                 |           |
|                                |                                                                 |           |
|                                |                                                                 | ~         |
| -Allegati (formato Pdf) - Docu | imento base standard                                            |           |
| Retro Colori Pinzatu           | ra Percorso allegato                                            | Bookmark  |
|                                |                                                                 |           |
|                                |                                                                 |           |
| •                              |                                                                 |           |
| Tabella invio preferenziale    | Mittente condominio 🔲 Selezione parziale 🔲 Visualizza anteprima | E 💽 🔗 💌 🗷 |

Una volta perfezionato l'invio confermare con l'apposito bottone verde.

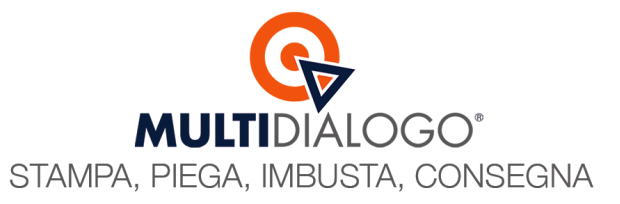

Si aprirà un'ultima maschera, dove saranno riepilogati i destinatari dello specifico invio e i relativi canali di spedizione (Posta o mail o PEC)

| dice  | Nominativo destinatario  | Preferenzo  | Affrancatura                    | F-Mail standard                           |          | PEC   |  |
|-------|--------------------------|-------------|---------------------------------|-------------------------------------------|----------|-------|--|
| uice  | Normitativo descinatario | Fierereitza | Amancatura                      | c-mail standard                           |          | PEC . |  |
|       |                          |             |                                 |                                           | -        |       |  |
| IDSOR | ANDREA SORACCHI          | E-Mail      | Prioritaria 4: Consegnata entro | 6 giorni lavo soracchi@multidialogo.it    | O        |       |  |
| NCRU  | ERNESTO CRUCIANI         | E-Mail      | Prioritaria 4: Consegnata entro | 6 giorni lavo ernesto@brainware-domus.it  | <b>O</b> |       |  |
| RPOM  | SERAFINA POMPONI         | E-Mail      | Prioritaria 4: Consegnata entro | 6 giorni lavo serafina@brainware-domus.it | O        |       |  |
|       |                          |             |                                 |                                           |          |       |  |
|       |                          |             |                                 |                                           |          |       |  |
|       |                          |             |                                 |                                           |          |       |  |
|       |                          |             |                                 |                                           |          |       |  |
|       |                          |             |                                 |                                           |          |       |  |
|       |                          |             |                                 |                                           |          |       |  |
|       |                          |             |                                 |                                           |          |       |  |
|       |                          |             |                                 |                                           |          |       |  |
|       |                          |             |                                 |                                           |          |       |  |
|       |                          |             |                                 |                                           |          |       |  |
|       |                          |             |                                 |                                           |          |       |  |
|       |                          |             |                                 |                                           |          |       |  |
|       |                          |             |                                 |                                           |          |       |  |
|       |                          |             |                                 |                                           |          |       |  |
|       |                          |             |                                 |                                           |          |       |  |
|       |                          |             |                                 |                                           |          |       |  |
|       |                          |             |                                 |                                           |          |       |  |
|       |                          |             |                                 |                                           |          |       |  |
|       |                          |             |                                 |                                           |          |       |  |
|       |                          |             |                                 |                                           |          |       |  |
|       |                          |             |                                 |                                           |          |       |  |
|       |                          |             |                                 |                                           |          |       |  |
|       |                          |             |                                 |                                           |          |       |  |
|       |                          |             |                                 |                                           |          |       |  |
|       |                          |             |                                 |                                           |          |       |  |
|       |                          |             |                                 |                                           |          |       |  |
|       |                          |             |                                 |                                           |          |       |  |
|       |                          |             |                                 |                                           |          |       |  |
|       |                          |             |                                 |                                           |          |       |  |
|       |                          |             |                                 |                                           |          |       |  |
|       |                          |             |                                 |                                           |          |       |  |
|       |                          |             |                                 |                                           |          |       |  |
|       |                          |             |                                 |                                           |          |       |  |
|       |                          |             |                                 |                                           |          |       |  |
|       |                          |             |                                 |                                           |          |       |  |
|       |                          |             |                                 |                                           |          |       |  |
|       |                          |             |                                 |                                           |          |       |  |
|       |                          |             |                                 |                                           |          |       |  |
|       |                          |             |                                 |                                           |          |       |  |
|       |                          |             |                                 |                                           |          |       |  |
|       |                          |             |                                 |                                           |          |       |  |
|       |                          |             |                                 |                                           |          |       |  |
|       |                          |             |                                 |                                           |          |       |  |
|       |                          | 4           |                                 | 1                                         | 1        | 1     |  |
|       |                          | •           |                                 |                                           |          |       |  |

Confermando, la spedizione verrà trasmessa a Multidialogo.

Si aprirà automaticamente una pagina w<mark>eb di Multidialogo nel q</mark>uale sarà possibile visionare ogni dettaglio dell'invio e procedere con l'elaborazione e la spedizione.